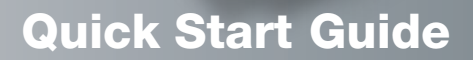

MC13234 Connectivity Test Demo Boards configuration and software

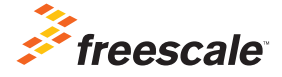

Downloaded from Arrow.com.

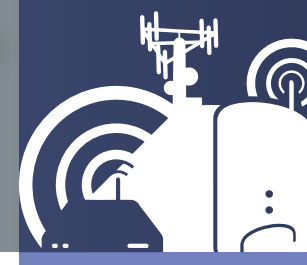

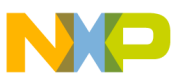

# Get to know the MC13234

In this quick start guide, you will learn how to set up the MC13234 transceiver with the REM board right out of the box. The MC13234 comes pre-programmed with the connectivity test demo, which allows you to execute basic radio functionality and monitor it with a PC through a serial connection.

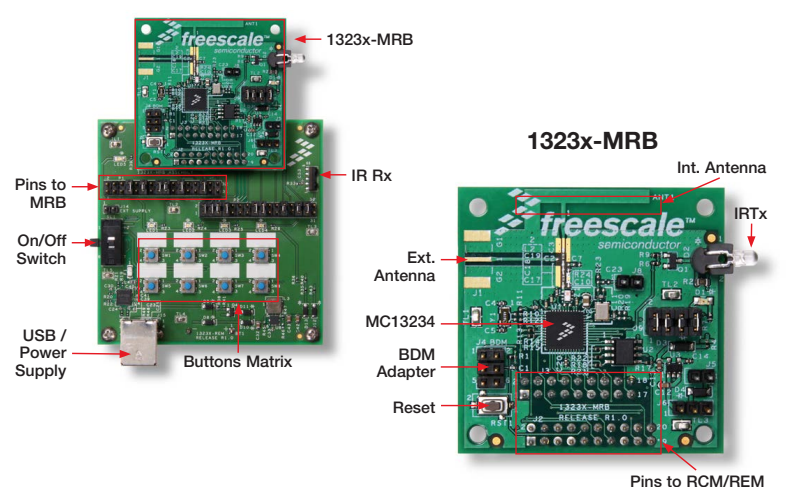

#### 1323x-REM

#### MC13234

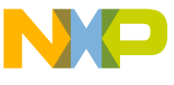

#### ....S

- MC13234 transceiver
- 1323x-MRB (modular reference board)
- 1323x-REM (remote extender motherboard)
- · BeeKit wireless connectivity toolkit
- CodeWarrior development studio
- USB multilink BDM
- USB cables

### **Content Descriptions**

- 1323x-MRB—The 1323x-MRB contains the MC13234 integrated circuit and all necessary input/output connections. It is a self contained module in a compact reference design.
- 1323x-REM—The 1323X-REM is a remote extender.
- BeeKit Wireless Connectivity Toolkit— BeeKit is a stand-alone software application targeting Windows<sup>®</sup> operating systems and provides a GUI that users can use to create, modify, save and update wireless networking solutions. HCS08 solutions created

on BeeKit are exported to the CodeWarrior Development Studio

- USB Multilink BDM—The USB multilink BDM is a debug interface which allows a PC access to the background debug mode (BDM) on the MCU.
- CodeWarrior Development Studio The CodeWarrior Development Studio IDE integrates the development tools for the ColdFire, ColdFire+, DSC, Kinetis, Qorivva, RS08, S08 and S12Z architectures into a single product based on the Eclipse open development platform.

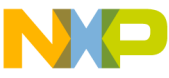

# Step-by-Step Installation Instructions

The MC13234 comes pre-programmed with the connectivity test demo for the REM board to provide a demonstration of the MC13234 capabilities.

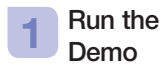

1. Connect two 1323x-MRBs to their respective REM board headers.

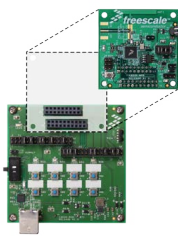

1323x-MRB (1) + REM (1)

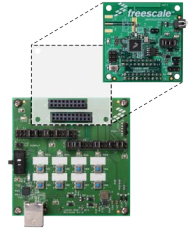

1323x-MRB (2) + REM (2)

2. Connect both boards through a USB cable to a PC.

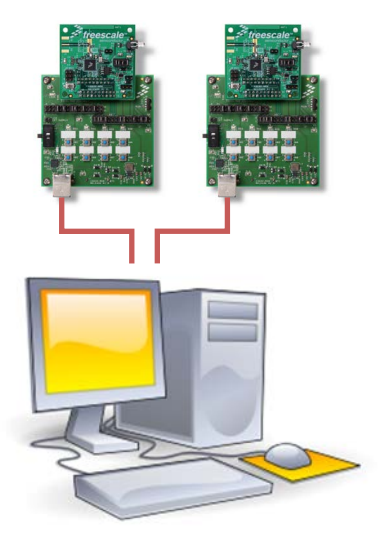

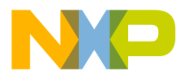

- 3. Hower on the boards.
- Configure UART/USB virtual COM port to start a serial communication with the boards. Each board requires its own connection. In this case, we will use HyperTerminal from Windows.
- Select the corresponding COM port and ensure the settings are configured as follows for each connection:

| A24 Properties   |       | S X |
|------------------|-------|-----|
| ort Settings     |       |     |
| Bits per second: | 38400 | •]  |
| Data bite:       | 8     | -   |
| Parity:          | None  | •   |
| Stop bite:       | 1     | •   |
| Row control:     | Nono  | -   |

6. Press "OK" and press the "Reset" button on each board.

7. You will see the Connectivity Test Demo menu.

| MC122HTs - Hopefamin   | ( ) ( ) ( ) ( ) ( ) ( ) ( ) ( ) ( ) ( ) | 0.0.00 |  |
|------------------------|-----------------------------------------|--------|--|
| a Edit View Call Train | Avr. 194p                               |        |  |
| 0 4 6 3 6 8 4          |                                         |        |  |
|                        |                                         |        |  |
|                        |                                         |        |  |
|                        | FREESCALE                               |        |  |
|                        | SEMICONDUCTOR                           |        |  |
|                        | 2813                                    |        |  |
|                        | ennectivity lest Demo                   |        |  |
| -Press enter 1         | start_                                  |        |  |

8. Press "Enter" to see available tests.

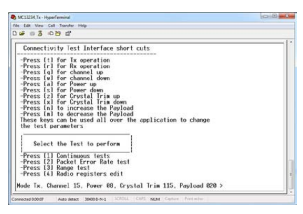

**Note:** At this point, you can edit different settings for the tests with the interface shortcuts as shown in the image.

This quick start guide will only demonstrate how packet error rate and range tests work.

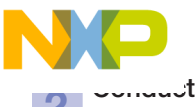

Error Rate Test

The packet error rate (PER) test is a unidirectional test that sends a number of packets from a transmitter to a receiver all on a single channel.

- 1. Once you are in the Connectivity Test Demo menu, press "2" on both terminals to select PER test.
- From now on, one board will be used as a receiver (Rx) and the other as the transmitter (Tx).
- 3. Receiver
  - a) Press "R" to set the board in Rx operation.
  - b) Press the space bar to start listening to packets.
  - c) Terminal should display the message "PER Test Rx Running."
- 4. Transmitter
  - a) Press "T" to ensure the board is in Tx operation.
  - b) Start sending packets over the air (OTA) by selecting the number of packets to be sent.

- 5. Once the PER test is complete, a summary of received/sent packets will be displayed. You should be able to see if packets were not received due poor signal or interference.
- 6. Press "Enter" to go back to previous menu.

|                                                                                                    | A MORE AND ADDRESS                                                                        |           |
|----------------------------------------------------------------------------------------------------|-------------------------------------------------------------------------------------------|-----------|
| to be for for here the                                                                                                    | the bill line (of funds into                                                              |           |
| # 11 \$ 12 0 C                                                                                                    | C# + 5 + 5 #                                                                              |           |
| Anneyan ME fa, Bending 100 Andorsi<br>ME fa 1998.<br>Press Sector I to on back to the MER in Anni anne .                                                                                                    |                                                                                           |           |
|                                                                                                    | Partiel 40<br>Partiel 100<br>PRI Arti Finished<br>Received 300 at 300 andiets Starouitted |           |
|                                                                                                    | Press behalf to go back to the Par No.                                                    | hell arm, |
| second in the second second se | Consultant Annual Marriel 1771 181                                                        |           |

Transmitter

Receiver

## 3 Conduct a Range Test

The range test uses the link quality indicator (LQI) to monitor the variation of distance between the transmitter and the receiver during a normal transmission. LQI values range from 0 to 255.

1. Once you are in the Connectivity Test Demo menu, press "3" on both terminals to select Range test.

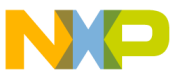

, one board will be used as a receiver (Rx) and the other as the transmitter (Tx).

- 3. Receiver
  - a) Press "R" to set the board in Rx operation.
  - b) Press the space bar to start listening to packets.
  - c) Terminal should display the message "Range Test Rx Running."
- 4. Transmitter
  - a) Press "T" to ensure the board is in Tx operation.
  - b) Press the space bar to start sending packets over the air.
- If Rx hasn't been started, Tx will show a "Packet Dropped" message for each packet sent.
- After packets are sent from transmitter, the terminal will display the packets as being received with its respective LQI value. The stronger the signal, the closer to 255 the LQI value will be.
- 7. Press space bar to stop Tx/Rx.

8. Press "Enter" to return to the previous menu.

| anna an an an ann an an an an an an an a                                                                                                    | The second second secon | Cold MD          |
|----------------------------------------------------------------------------------------------------|----------------------------------------------------------------------------------------------------|------------------|
| Ramp: And Ba Reasing<br>(2) - See<br>(2) - See | Name Task Excession   100 100 100   100 100 100   100 100 100   100 100 100   100 100 100   100 100 100   100 100 100   100 100 100   100 100 100   100 100 100                                                                                                    |                  |
| MARCHART AND AND AND AND AND AND AND                                                                                                    | Construction and section inter-                                                                                                    | T MA from Antoin |

Transmitter

Receiver

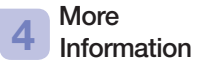

Detailed instructions on how to run these and other demos can be found in the SMAC for S08 demonstration application user guide (SMAC08DAUG).

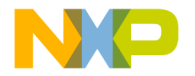

# Support

Visit **freescale.com/support** for a list of phone numbers within your region.

## Warranty

Visit **freescale.com/warranty** for complete warranty information.

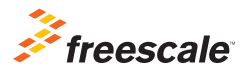

For more information, visit freescale.com/mc1323x

Freescale and the Freescale logo are trademarks of Freescale Semiconductor, Inc., Reg. U.S. Pat. & Tm. Off. All other product or service names are the property of their respective owners. © 2013 Freescale Semiconductor, Inc.

Document Number: MC13234DSKQSG REV 0 Agile Number: 926-27873 Rev A

Downloaded from Arrow.com.